# **IEW** Operation

Po Ting Lin

Associate Professor at National Taiwan University of Science and Technology

Co-PI of the IE2.0 Project

Oct. 28, 2021

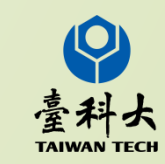

#### Guideline

#### 1. Login

#### **2. Information Maintenance**

#### **3. Register for IEW member**

#### **4.** Operate

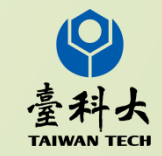

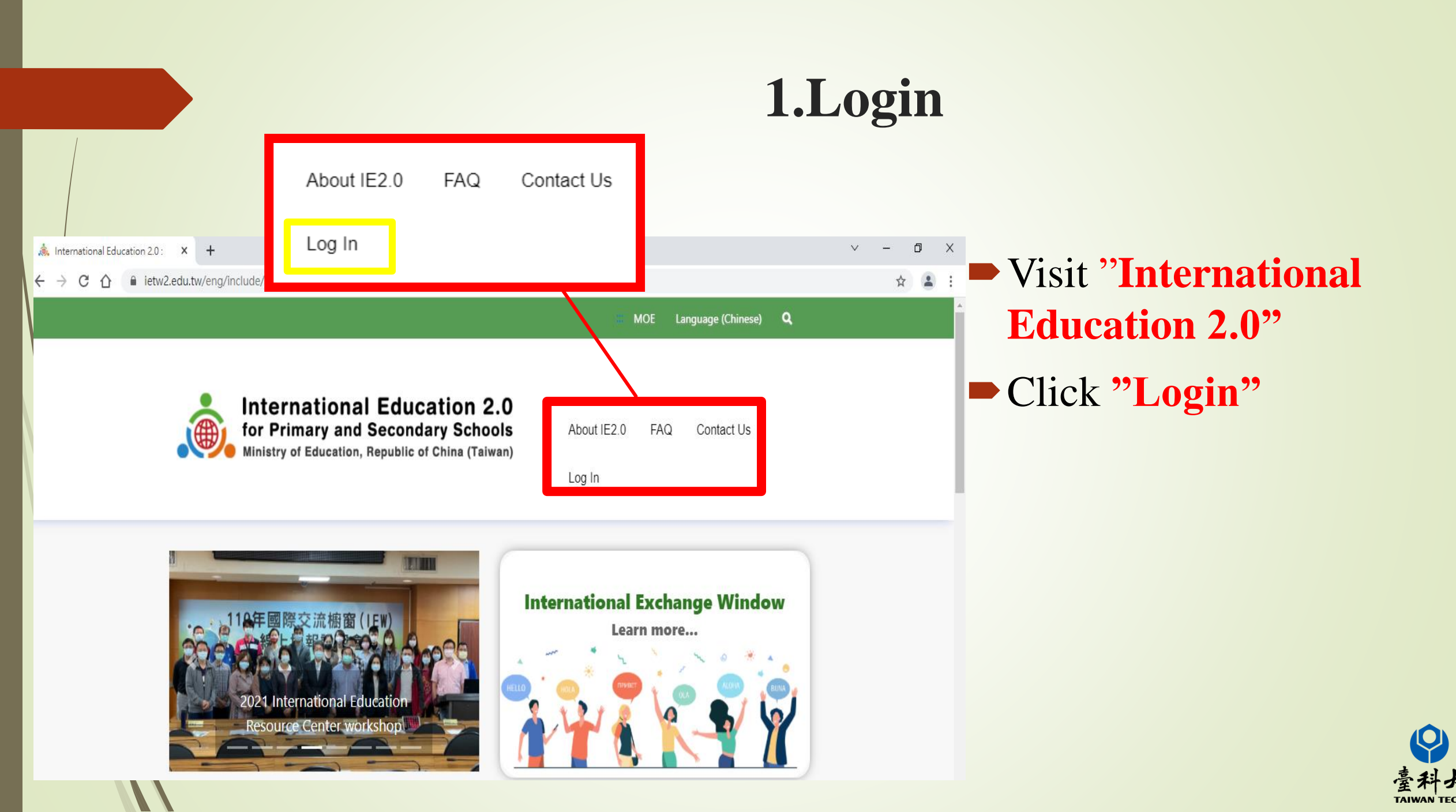

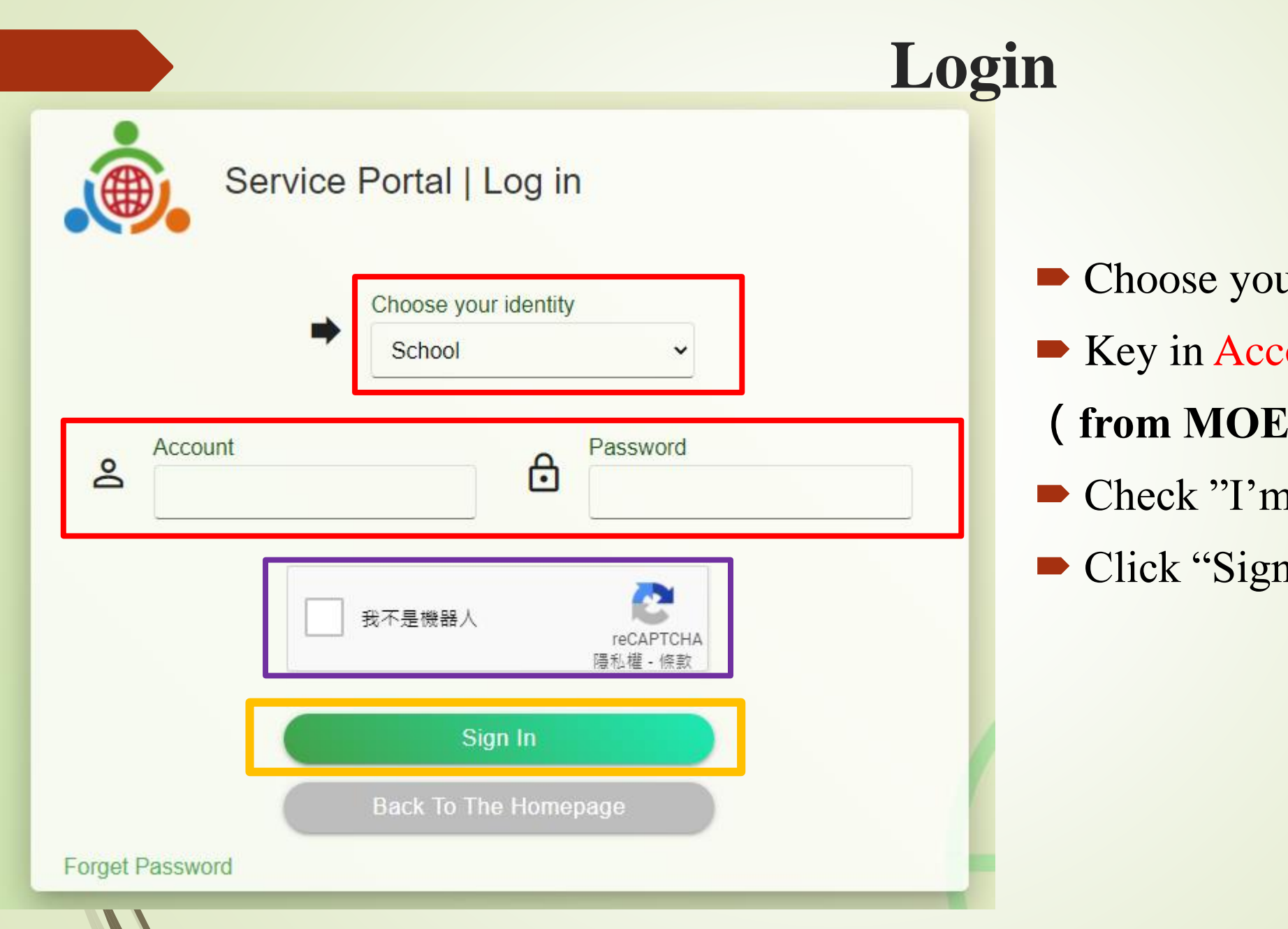

- Choose your identity
- Key in Account and Password
- ( from MOE's overseas offices )
- Check "I'm not robot"
- Click "Sign in"

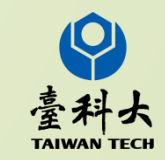

### **Forget Password**

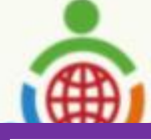

#### Service Portal | Log in

#### Forget Password?

Please fill in the E-mail address that is consistent with the one in the account information.

| Enter email     |                |                       |        |       |
|-----------------|----------------|-----------------------|--------|-------|
|                 |                |                       | Submit | Close |
|                 | 我不是機器人         | reCAPTCHA<br>陽私權 - 條款 |        |       |
|                 | Sign In        |                       |        |       |
| Forget Password | Back to the Ho | mepage                |        |       |

- Login
- "Forget Password"
- Key in "Mail Address"
- Follow the steps written in the mail
- **\*Did not get the mail?**

(1) Check spam folder

(2) Connect **MOE's overseas** offices to ask for help

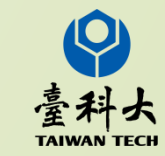

## **2.Information Maintenance**

#### ■ Menu → Information Maintenance → School Information

| ( International Education 2.0 | IEW Contact Person                   | Family Name of IEW Contact Person |
|-------------------------------|--------------------------------------|-----------------------------------|
| MENU                          | Mr.                                  |                                   |
| Information Maintenance 🗸 🗸 🗸 |                                      |                                   |
| O Account Information         | First Name of IEW Contact Person     | Job Title of IEW Contact Person   |
| O School Information          |                                      |                                   |
| Register For IEW Member >     | Contact Number of IEW Contact Person | IEW Contact Person Email          |
| Exchange School Matching >    |                                      |                                   |

→ Please fill in information above to make IEW forms fill in these details automatically

\*Please fill in forms in English

( EX: Ben Bush/ Miyazaki Yuki )

\*Contact information : Official phone number/mail

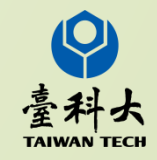

## Agree "Data Collection Agreement for International Exchange Window"

International Education MENU

Information Maintenance

- 💼 Register For IEW Member
- General Exchange Program
- 😑 JP-TW Educational Trip Program
- Exchange School Matching

#### Data Collection Agreement for International Exchange Window

Welcome to the International Exchange Window (IEW) for the International Education 2.0 for Primary and Secondary Schools (IETW2) of the Ministry of Education (MOE), Taiwan. This agreement with the MOE, Taiwan is for the purpose of implementing the data collection service.

Please read the following contents and click the agree button. The action of clicking the agree button indicates that you and your institution have read, understood and accepted the contents set forth in the agreement.

1. IETW2 will collect your or the contact person's personal data, including name, gender, job title, office phone number, office Email address, etc. The collected information mentioned above will be shown in the account system of IETW2 for the use of communicating for the arrangement of international educational exchange activities.

2. You or the contact person has the obligation to take good care of the collected information in any form, such as data, words, photos, images, music, audio, videos, software, links, and websites.

3. MOE has the authorization to view, access, process, and use the collected information and items mentioned above as reference of decision making.

4. IETW2 is a platform for matching international educational exchange activities for primary and secondary schools between Taiwan and foriegn countries. Any improper usage of the platform, such as commercial activities, account lending, and account transferring to others, is strictly prohibited.

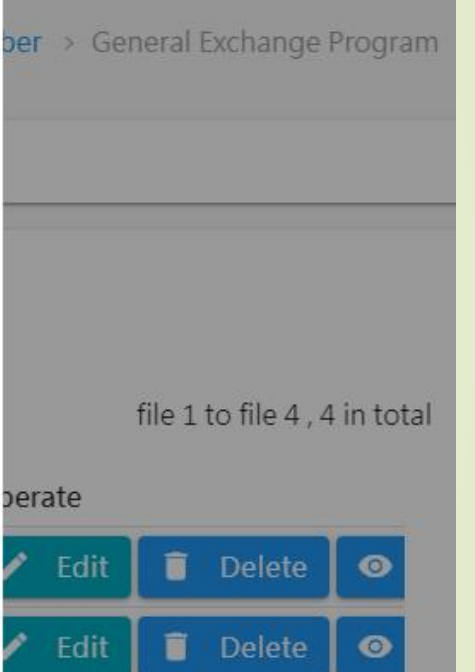

1

Delete

0

Edit

1

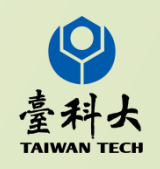

### **3. Register for IEW member**

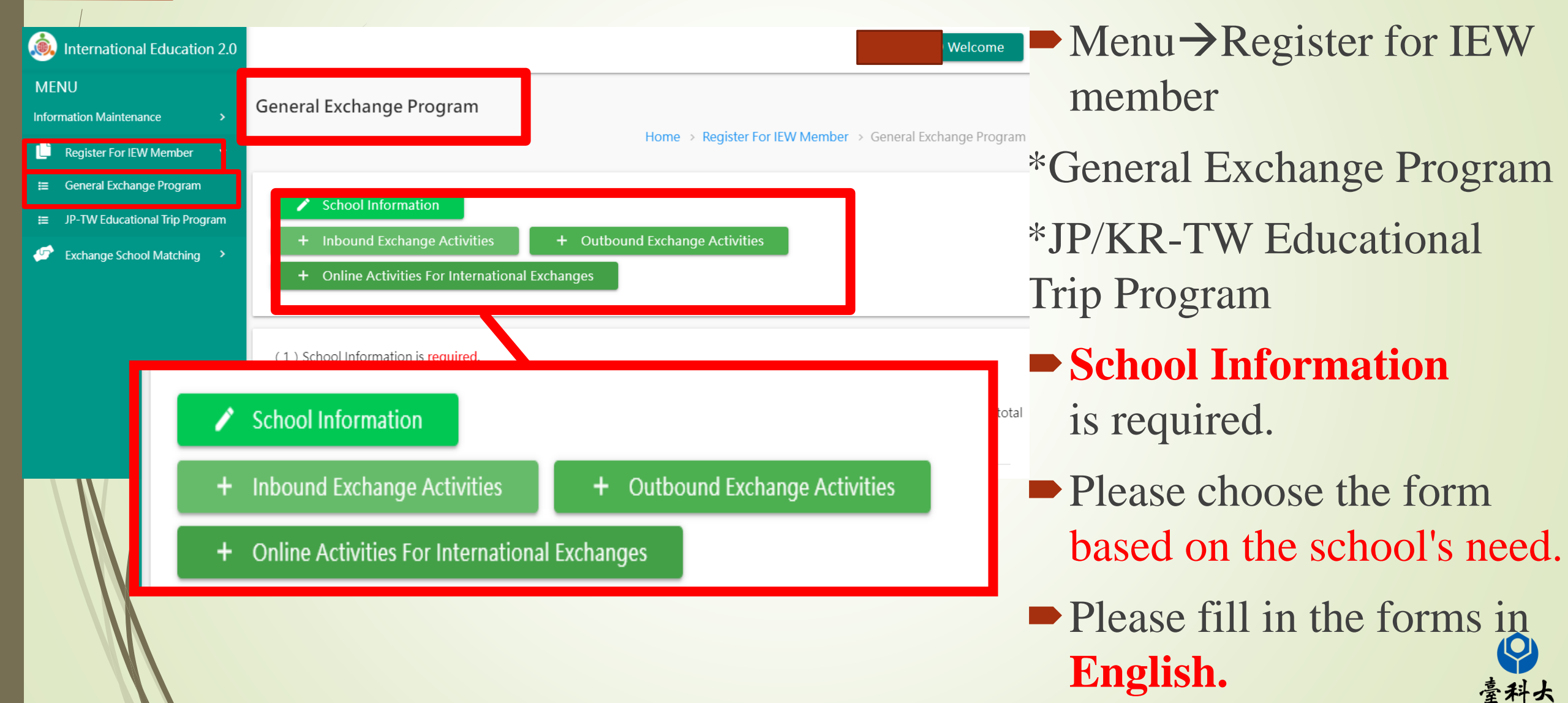

# Fill in the form (EX: School Information)

學校基本資料 School Information

請用英文填寫 (Please fill in the form in English)

1.學校名稱 (The full name of school)

2.學校層級 (School level) □ 小學(Primary/ Elementary school)
□ 國中(Junior High School)
□ 普通型高中 (General high school)
□ 技術型高中 (Technical senior high school)
□ 綜合型高中 (Comprehensive school)
□ 跨教育層級學校 (Cross education level school)

3.學生年級 (Student grade level) 可複選Multiple choices are accepted.

儲存(Save)

| 1年級 Grade    | 1  | □ 2年級 Grade 2   |
|--------------|----|-----------------|
| 〇 3年級 Grade  | 3  | 日 4年級 Grade 4   |
| 5年級 Grade    | 5  | G年級 Grade 6     |
| 〇 7年級 Grade  | 7  | B年級 Grade 8     |
| 回 9年級 Grade  | 9  | □ 10年級 Grade 10 |
| □ 11年級 Grade | 11 | □ 12年級 Grade 12 |

送出(Submit)

Please fill in the forms in English.

►儲存(Save)

Save your progress.

►送出(Submit) Submit your form.

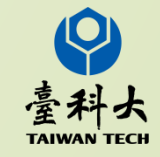

# 4. Operate

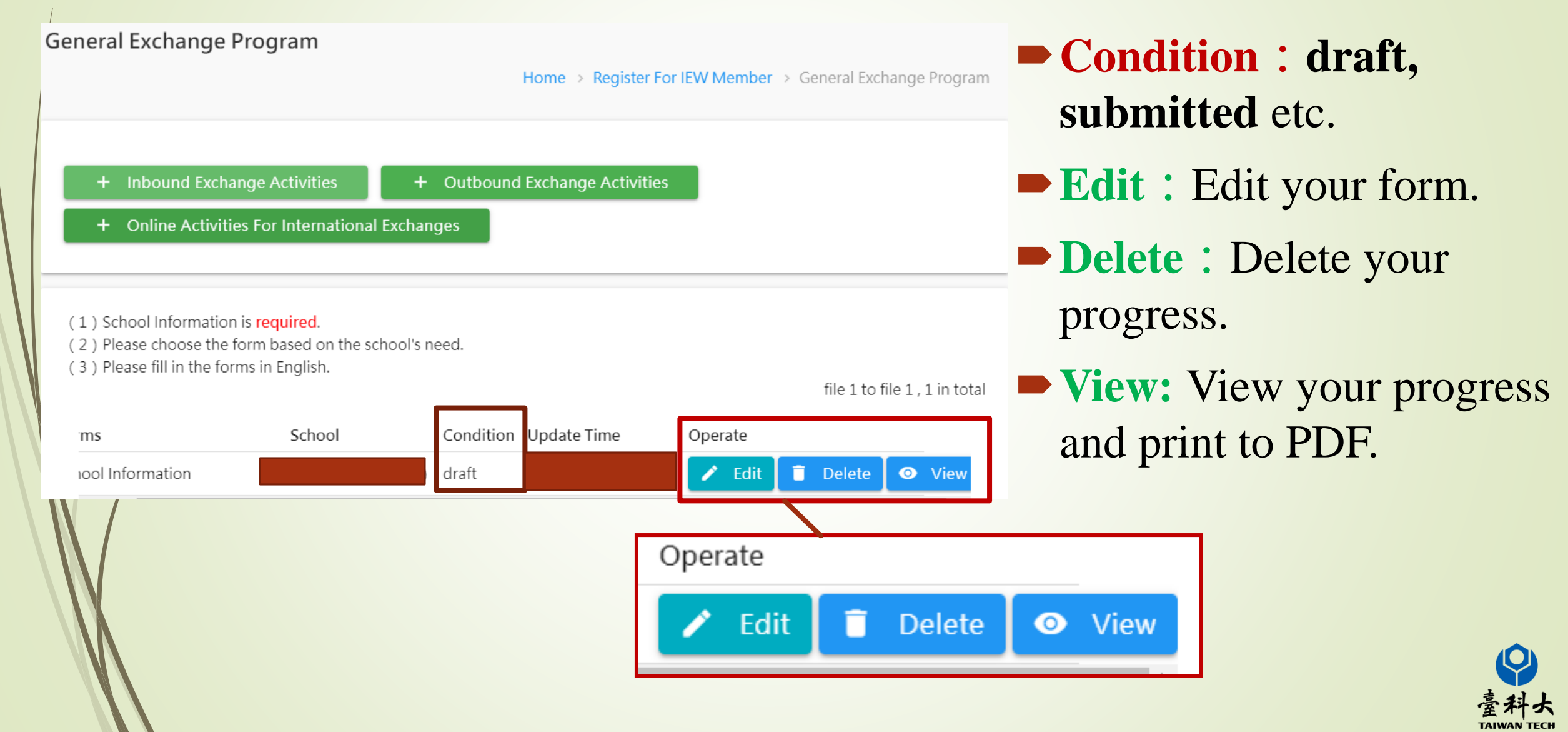

#### **4-1 Edit**

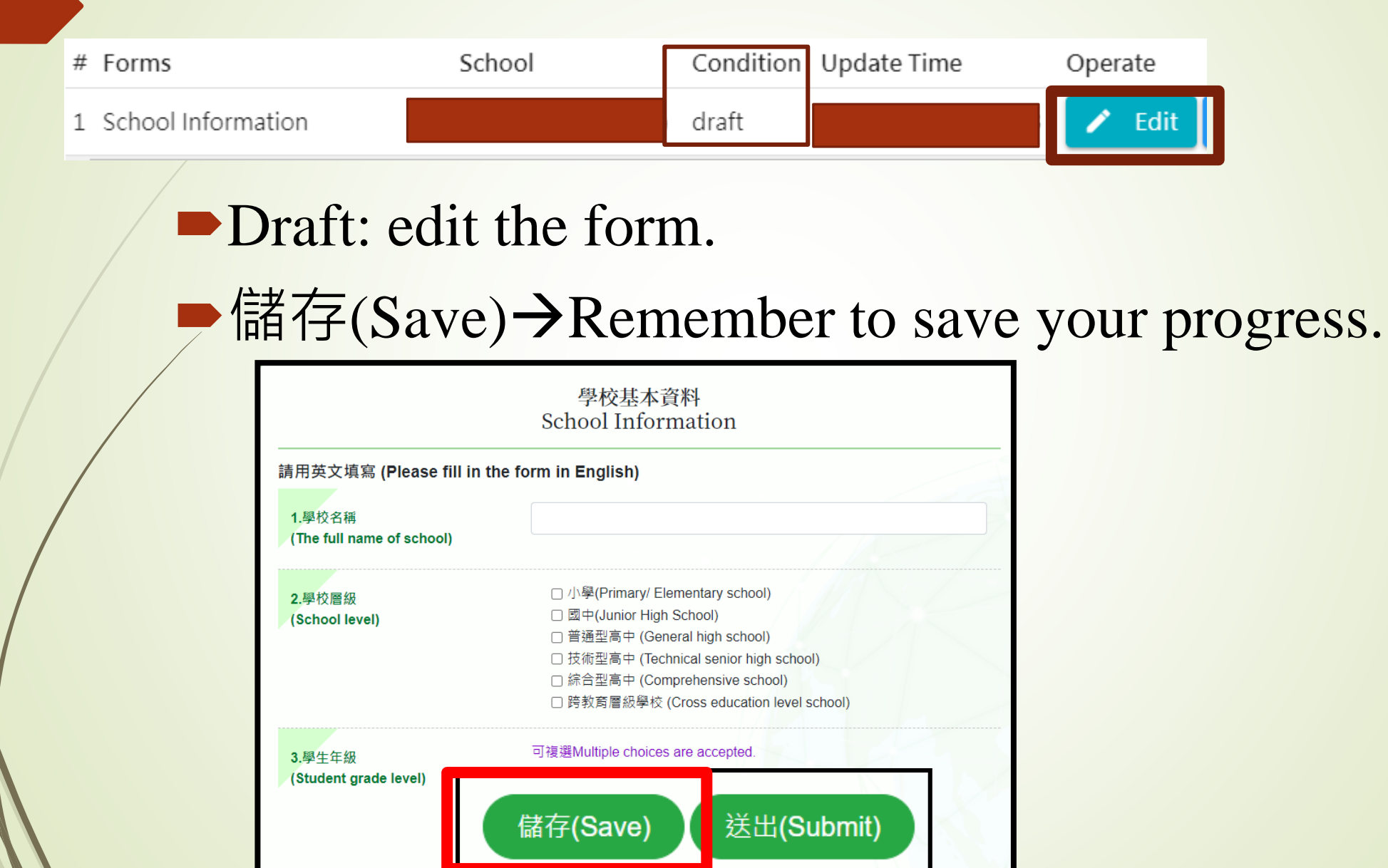

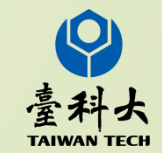

#### **4-2 View**

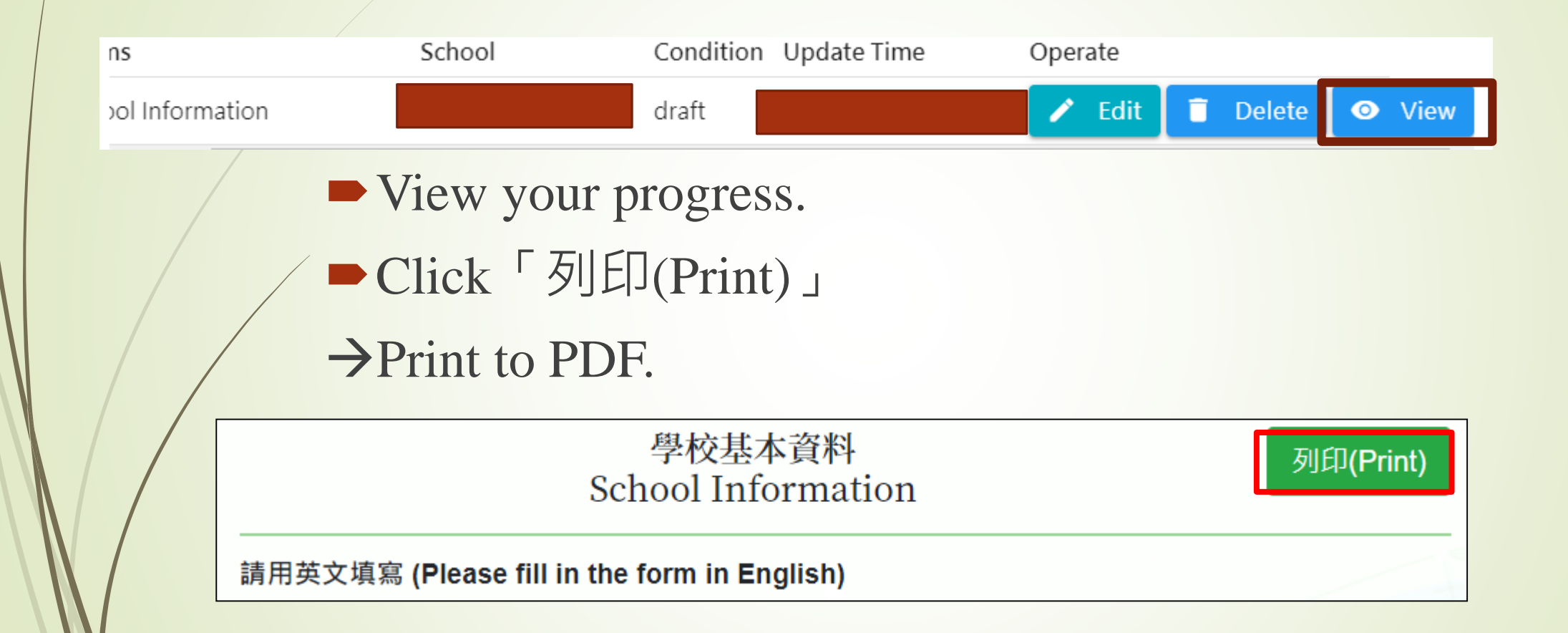

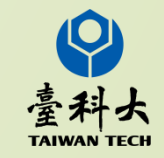

#### **4-3 Delete**

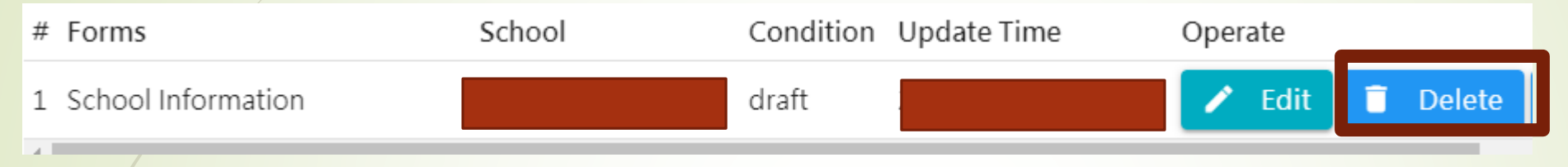

Delete your progress.

You have to fill your form again from the start.

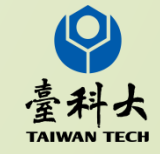

# 4-4 Submit

|   | www.ietw2.edu.tw 顯示                                                                                             |
|---|----------------------------------------------------------------------------------------------------|
|   | Data saved.                                                                                                    |
|   | 確定                                                                                                    |
|   |                                                                                                    |
|   |                                                                                                    |
|   |                                                                                                    |
|   | and the second second second second second second second second second second second second second second secon |
|   | 儲存(Save) 送出(Submit)                                                                                             |
| M |                                                                                                    |

Submit: Once you finished filling in your form, submit it.

MOE's oversea offices can check your form.

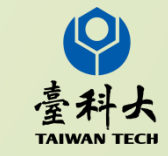

# **4-5 after submitting**

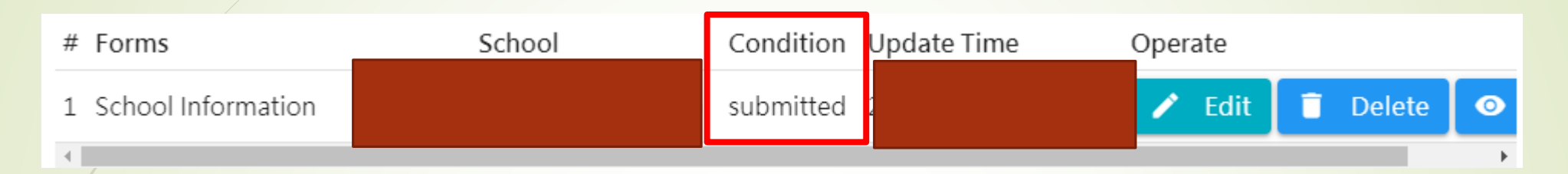

Wait for Exchange school matching.

You can delete your forms after submitting your form.

 $\rightarrow$  You have to start the process again.

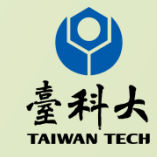